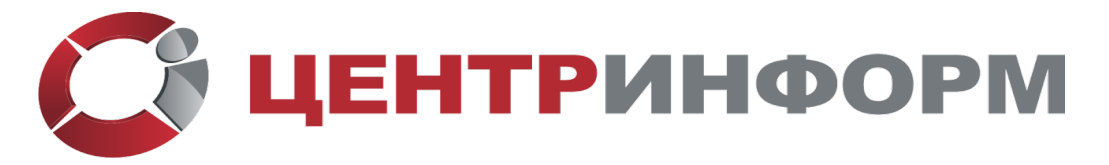

Декларирование розницы ЭП для электронных торгов Системная интеграция (343) 295-18-95 <u>www.ci66.ru</u>

## Регистрация участников закупки в ЕИС - пошаговая инструкция 2020 года

Руководитель организации, а также уполномоченные сотрудники должны иметь квалифицированную электронную подпись (КЭП), выпущенную одним из аккредитованных Министерством цифрового развития, связи и массовых коммуникаций удостоверяющих центров (УЦ). При заказе важно сообщить, что КЭП планируется использовать для участия в торгах от имени компании. Руководитель и уполномоченные сотрудники также должны иметь подтвержденную учетную запись на портале «Госуслуги» либо подтвердить свою запись непосредственно перед процедурой регистрации в ЕИС с помощью КЭП.

Проведение предварительных настроек

Перейдите на сайт <u>https://browser.sputnik.ru/</u>. Выберете другие варианты загрузки.

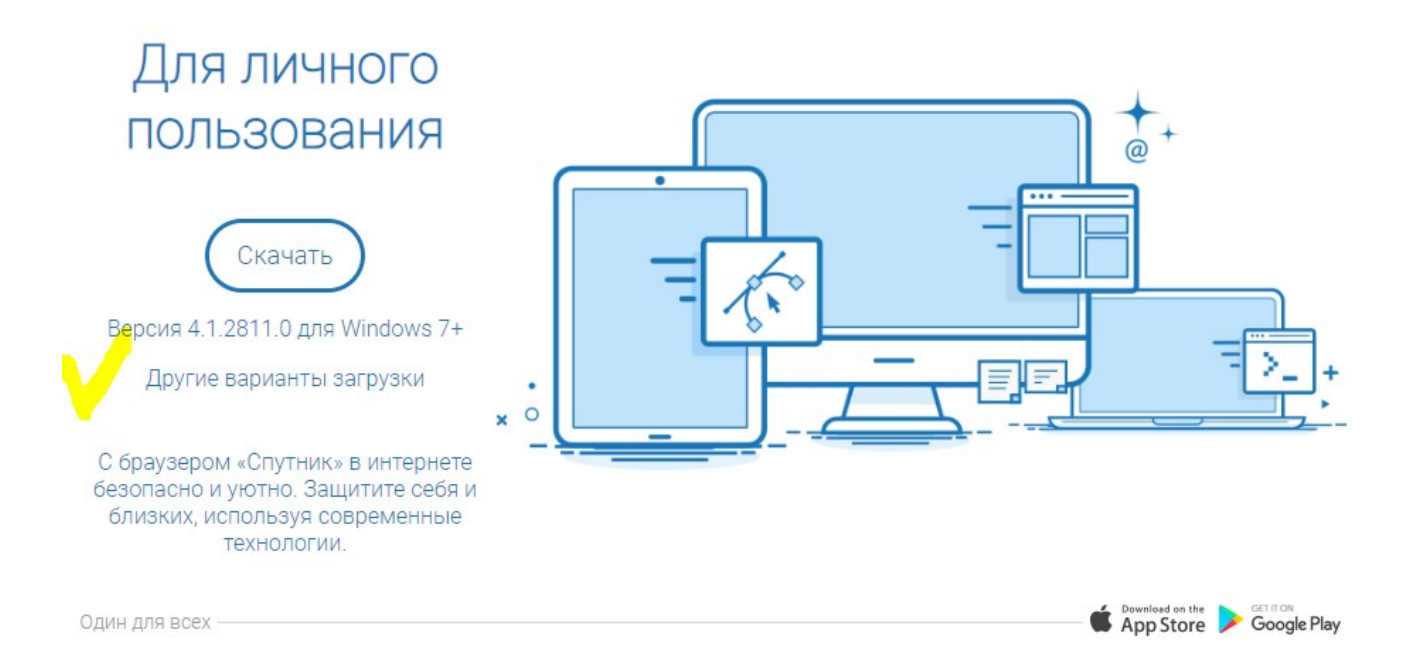

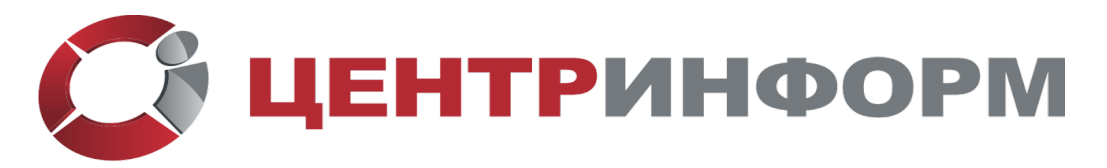

## Декларирование розницы ЭП для электронных торгов Системная интеграция (343) 295-18-95

www.ci66.ru

|   | 2.12 "ASTRA LINUX COMMON<br>EDITION"                                 | Рабочая станция 8.2                                                                      | Ubuntu 16.04.5 LTS desktop                                                          |
|---|----------------------------------------------------------------------|------------------------------------------------------------------------------------------|-------------------------------------------------------------------------------------|
|   |                                                                      |                                                                                          |                                                                                     |
|   | РЕД ОС                                                               |                                                                                          |                                                                                     |
|   | Версия 4.1.2880.0 для РЕД<br>ОС 7.1 / 7.2                            |                                                                                          |                                                                                     |
|   |                                                                      |                                                                                          |                                                                                     |
|   |                                                                      | Windows 7+                                                                               |                                                                                     |
|   |                                                                      |                                                                                          |                                                                                     |
|   | Веб-установщик                                                       | 🔿 Полный дистр                                                                           | ибутив                                                                              |
|   | Версия 4.1.2811.0 для Windows 7+                                     | Версия 4.1.2811                                                                          | .0 для Windows 7+                                                                   |
|   | Рекомендуется большинству польз<br>которых есть устойчивое интернет- | ователей, у Подходит для те<br>соединение. медленный и не<br>Браузер можно<br>интернета. | ех пользователей, у кого<br>сустойчивый канал в интернет.<br>будет установить и без |
|   |                                                                      |                                                                                          |                                                                                     |
| 6 | С поддержкой отечественной<br>криптографии                           |                                                                                          |                                                                                     |
|   | Версия 4.1.2810.0 для Windows 7+                                     |                                                                                          |                                                                                     |
|   | Требуется заполнить дополнительн<br>Так, как вы любите               | ные поля<br>В интернет как к себе                                                        |                                                                                     |
|   |                                                                      |                                                                                          |                                                                                     |
|   |                                                                      |                                                                                          |                                                                                     |

Заполните поля и нажмите скачать. После установки можете приступать к регистрации в ЕИС.

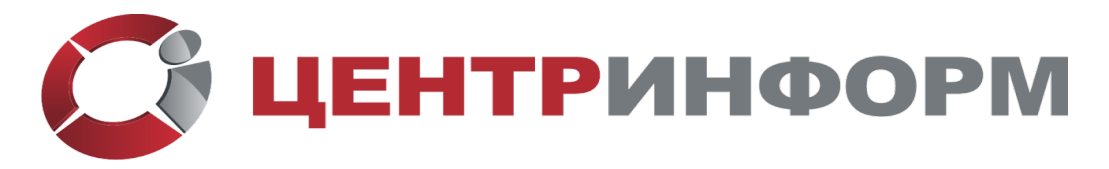

Декларирование розницы ЭП для электронных торгов Системная интеграция (343) 295-18-95

www.ci66.ru

| 1.2811.0 д                 | ФИО dows 7+                                                                          |  |
|----------------------------|--------------------------------------------------------------------------------------|--|
| ие варианті                |                                                                                      |  |
| ом «Спутн                  | Адрес электронной почты                                                              |  |
| а и уютно. З<br>используя  |                                                                                      |  |
|                            | Компания                                                                             |  |
| x —                        |                                                                                      |  |
|                            | Символы с картинки                                                                   |  |
| , как вы                   | любите В интернет как к себе                                                         |  |
| браузер «Сг<br>твуйте себя | скак дома.<br>Установите ораузер «Спутник» для вас<br>И Ваших близких воспользуйтесь |  |

Этапы регистрации в ЕИС

1 этап — Регистрация компании в ЕСИА (через официальный интернет-портал государственных услуг, портал «Госуслуги», gosuslugi.ru).

| юрейти в Госуслуги           | F1<br>arost                                                 | ОСУСЛУГИ<br>Доступ к серенисам<br>ренного правительства   | ()                |
|------------------------------|-------------------------------------------------------------|-----------------------------------------------------------|-------------------|
|                              | Мои данные                                                  | Настройки учетной залиси                                  | + Добавить органи |
| Основная к                   | Добаал                                                      | ление организации                                         | ×                 |
| ewo<br>Don                   | (2)                                                         |                                                           | творжденная       |
| Дата рокдения                | Индивидуальный Ю                                            | ридическое лицо Орган гос. власти<br>или гос. организация | исы               |
| Место рождене<br>Гражданство | Россия                                                      |                                                           |                   |
| Документ,<br>удостоверяющий  | Паспорт гражданина РФ<br>выдан УОД Автозаводского района г. | Помощь                                                    |                   |

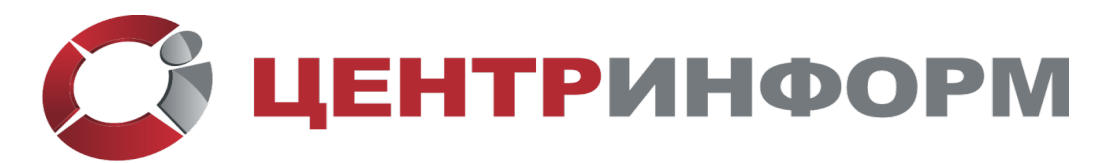

Декларирование розницы ЭП для электронных торгов Системная интеграция (343) 295-18-95 <u>www.ci66.ru</u>

1.1Руководитель (лицо, имеющее право действовать без доверенности от имени юридического лица, сведения о котором содержатся в ЕГРЮЛ) заходит в свою учетную запись физического лица на портал gosuslugi.ru, затем:

- нажимает гиперссылку «Добавить организацию» в правом верхнем углу, расположенную под его фамилией и инициалами,
- кликает на иконку «Юридическое лицо» во всплывшем окне.

1.2. На следующем экране «Добавление организации» пользователь для продолжения работы подключает электронную подпись к компьютеру или ноутбуку и не отключает ее до окончания процесса регистрации в ЕИС.

## Добавление организации

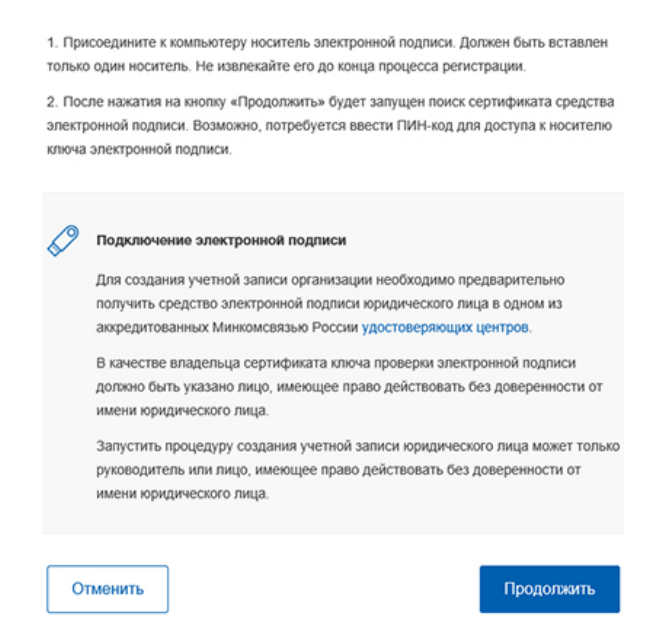

1.3. На экране «Ввод данных» часть информации автоматически подгружается системой. В разделе «Сведения о юридическом лице» уже должны быть заполнены поля «Полное наименование», «ОГРН», «ИНН Юридического лица».

Ввод данных

| <ol> <li>Данные об органи:<br/>государственному<br/>будет указано друг<br/>оно.</li> </ol> | Дамные об организации с этим ОГРН будут проверены по Единому<br>государственному реестру юридических лиц (ЕГРЮЛ). Если в ЕГРЮЛ<br>будот указано другое наименование организации, то сохранено будет<br>оно. |  |  |  |  |  |
|--------------------------------------------------------------------------------------------|----------------------------------------------------------------------------------------------------|--|--|--|--|--|
| Сведения о юридиче                                                                         | еском лице                                                                                                    |  |  |  |  |  |
| Полное наименование                                                                        | 000 1                                                                                                    |  |  |  |  |  |
| ОГРН                                                                                       | 11452                                                                                                    |  |  |  |  |  |
|                                                                                            |                                                                                                    |  |  |  |  |  |

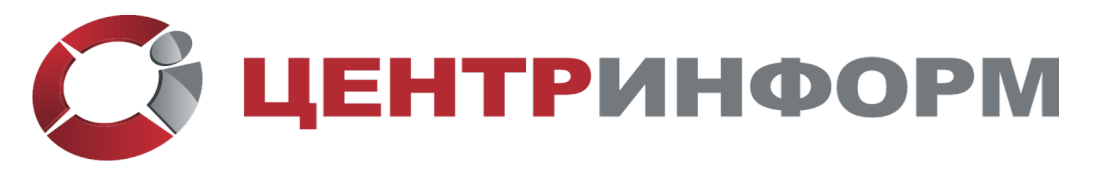

Декларирование розницы ЭП для электронных торгов Системная интеграция (343) 295-18-95

www.ci66.ru

В разделе «Информация о руководителе» также автоматически подгружаются данные в полях «Фамилия, Имя, Отчество» и «ИНН Физического лица», пользователь самостоятельно заносит служебный телефон и адрес электронной почты, в разделе «Контактная информация» указывает адрес электронной почты организации, затем нажимает кнопку «Продолжить».

Информация о руководителе

| Фамилия, Имя, Отчество               |       |
|--------------------------------------|-------|
| ИНН Физического лица                 |       |
|                                      |       |
| Служебный телефон                    | +7 () |
| Служебный адрес<br>электронной почты |       |
|                                      |       |
| Контактная информ                    | лация |
|                                      |       |

1.4. После отправки информации руководитель перенаправляется системой на экран с «визиткой» компании, где может отменить добавление, если оно было ошибочным, или, дождавшись завершения проверки данных, продолжить регистрацию.

| Госуслуги                            |                | O Property B                                    |                           |                        |
|--------------------------------------|----------------|-------------------------------------------------|---------------------------|------------------------|
|                                      |                | Единая октема<br>идонтификации и аутонтификации |                           |                        |
|                                      | Мои данные     | Настройки учетной записи                        | Организации               | + Добаенть организацию |
| 000 V.                               | C              | C                                               | Проверка данных           | организации            |
| Отменить добавлен                    | ме организации | $\mathbf{U}$                                    |                           | S                      |
| Руководитель<br>Спукебный адрес элек | проненой почты | Building                                        | ется автоматическая прове | рка данных             |
| @aetp.ru                             |                | oprantos                                        | ithin 000                 |                        |
| Служибный тепефон                    |                |                                                 |                           |                        |
| +70 )                                |                |                                                 |                           |                        |

1.5. Точное время осуществления проверки не обозначено, что делает необходимым периодическое обновление страницы.

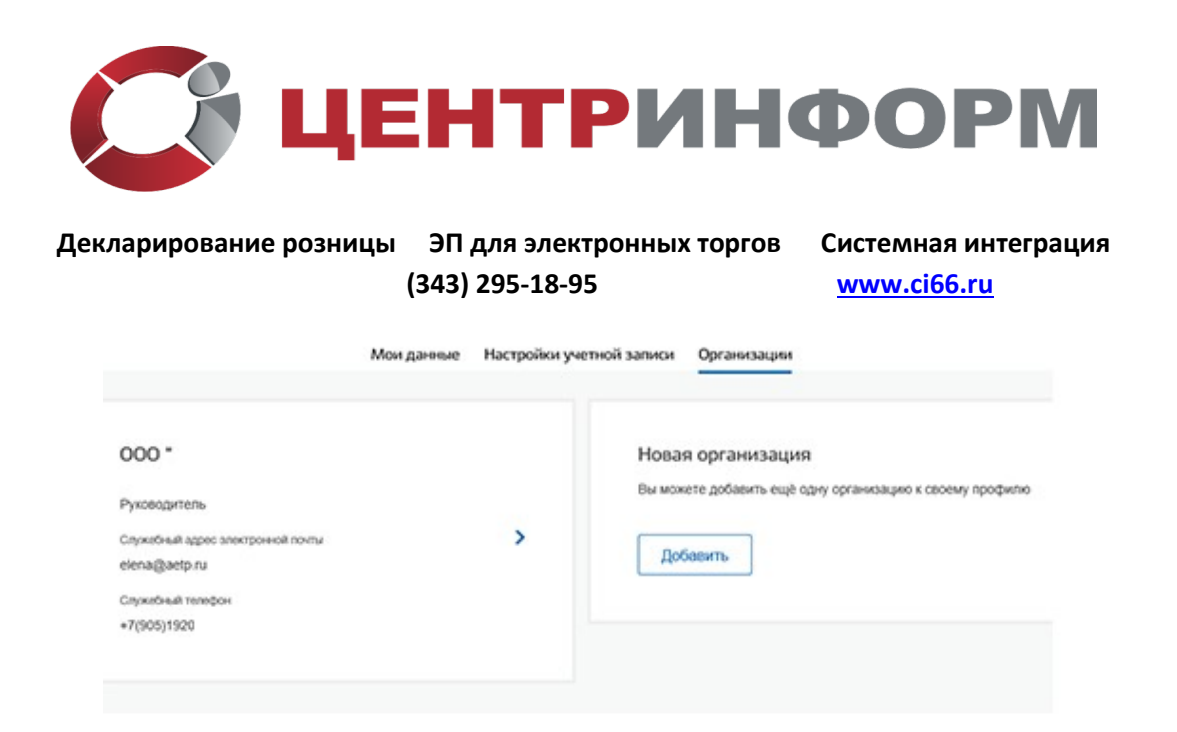

1.6. «Визитка» компании становится доступной в учетной записи ее руководителя на портале «Госуслуги.

|     |               |                  | <b>Г</b><br>амеютр    | оступ к серенк        | Г <b>Ц</b><br>ам<br>елыства |                    |                           | 0 | E.B. C |
|-----|---------------|------------------|-----------------------|-----------------------|-----------------------------|--------------------|---------------------------|---|--------|
|     |               | Мои данне        | е Настро              | йки учетной           | записи                      | Организации        |                           |   |        |
| < ( | • 000         |                  | Отсо                  | рдиниться от          | органноаци                  | 64                 |                           |   |        |
| E   | -             |                  | P                     | €¢                    | G                           | ()                 | $(\mathfrak{Q})$          |   |        |
| 0   | бщие<br>анные | Сотрудники       | Доступы к<br>системам | История<br>операций   | Добавить<br>транспорт       | Добавить<br>филиал | Мой профиль<br>сотрудника |   |        |
|     | Осно          | вная инфо        | рмация                |                       |                             | Обное              | MIP (C)                   |   |        |
|     | Полно         | D HOMMOHODOS 640 |                       | ОБЩЕСТВО<br>ОТВЕТСТВЕ | С ОПРАНИЧ<br>НОСТЬЮ *       | енной              |                           |   |        |

1.7. На этом шаге появляется возможность расширения сценария регистрации в ЕИС. На вкладке «Сотрудники» руководитель при необходимости может пригласить своих подчиненных, организовав их в иерархическую структуру. В поле заявки пользователь указывает рабочий адрес электронной почты, фамилию, имя, отчество, СНИЛС работника, а также назначает его администратором профиля организации или же оставляет исполнителем.

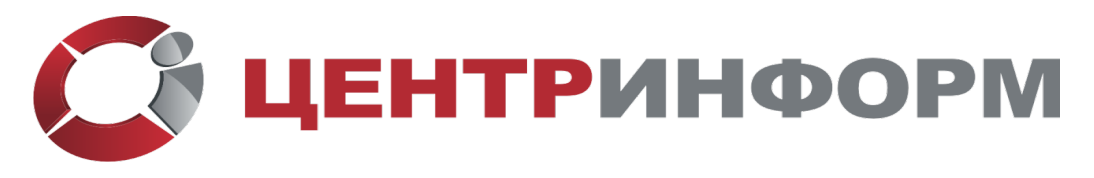

Декларирование розницы ЭП для электронных торгов (343) 295-18-95

| Системная       | интеграция |
|-----------------|------------|
| <u>www.ci66</u> | <u>.ru</u> |

| Рабочий адрес электронной почты | mymall@example.com                 |
|---------------------------------|------------------------------------|
|                                 | Введите электронную почту.         |
| Фамилия                         |                                    |
|                                 | Введите фамилию                    |
| Имя                             |                                    |
|                                 | Введите имя                        |
| Отчество                        | Не обязательно                     |
| снилс                           | Не обязательно                     |
| Включить сотрудника в группы:   | Администраторы профиля организации |

2 этап — создание личного кабинета участника закупок в ЕИС (zakupki.gov.ru)

2.1. В правой части шапки сайта руководитель переходит к выпадающему списку на кнопке «Личный кабинет» и выбирает «Личный кабинет участника закупок».

| 19484   | 24      | Operandonal calif. O Mol prevoc He surfaxe +     |                      | A freedation * |                                                   |                  |           |                                                                       |                                 |
|---------|---------|--------------------------------------------------|----------------------|----------------|---------------------------------------------------|------------------|-----------|-----------------------------------------------------------------------|---------------------------------|
|         |         | Единая информационная система<br>в сфере закупок |                      | а система      | 8 495 811-03-33 Vocana<br>8 800 333-81-11 Process |                  |           | → Annuali salemen (4.0)<br>Tennin<br>Ø Nacro → Annuali salemen 223.03 | -) Arouskusteer ((0)            |
| Закупки | (Lubers | epoca-we                                         | Контракты и договоры | Организации    | Мониторинг и отчетность                           | Контроль и аудит | Документы | Дополнительн                                                          | freesd adeer yetress     argres |

2.2. На следующем экране система напоминает о необходимости установить и настроить программное обеспечение «КриптоПро CSP» версии 4.0

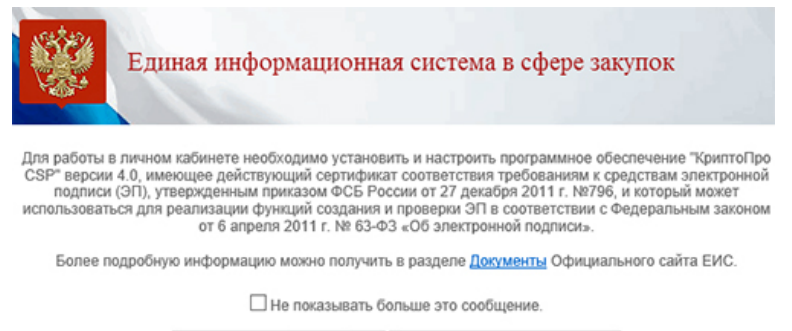

Продолжить работу с сайтом Вернуться на главную страницу

2.3. Пользователь предоставляет системе права доступа и проходит авторизацию через «Госуслуги», выбрав один из сценариев: Регистрация нового участника закупок, Регистрация в качестве представителя участника закупок, зарегистрированного в ЕИС.

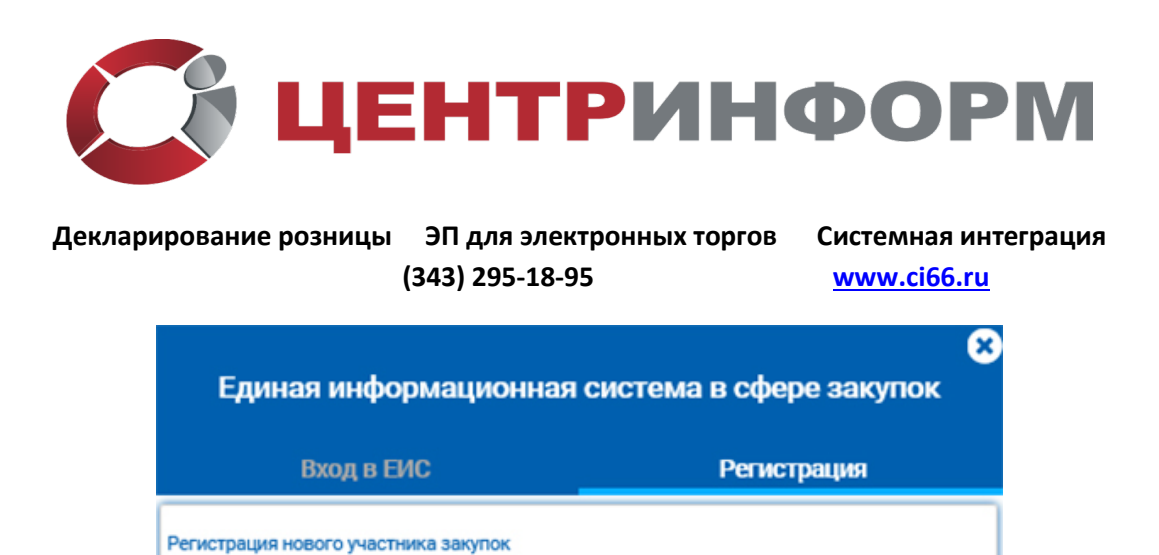

Регистрация в качестве представителя участника закупок, зарегистрированного в ЕИС

2.4. В качестве примера выбран сценарий, заданный ООО «РОМАШКА» - «Регистрация нового участника закупок» - «Юридическое лицо».

| Единая информационная система в сфере закупок             | 8 |
|-----------------------------------------------------------|---|
| С Назад<br>Регистрация<br>Выберите тип участника закупокс |   |
| Физическое лицо, индивидуальный предприниматель           |   |
| Юридическое лицо                                          |   |
| Филиал юридического лица РФ                               |   |

2.5. Пользователь осуществляет выбор организации, подтверждает свое желание зарегистрироваться в ЕИС в качестве участника закупок от имени компании и предоставляет права доступа к данным организации.

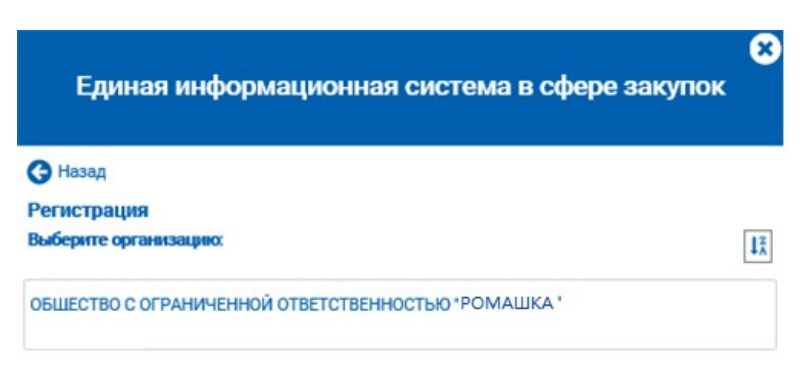

2.6. Участник выбирает нужный сертификат электронной подписи, после чего происходит автоматическая отправка пользователя на поддомен ЕИС eruz.zakupki.gov.ru.

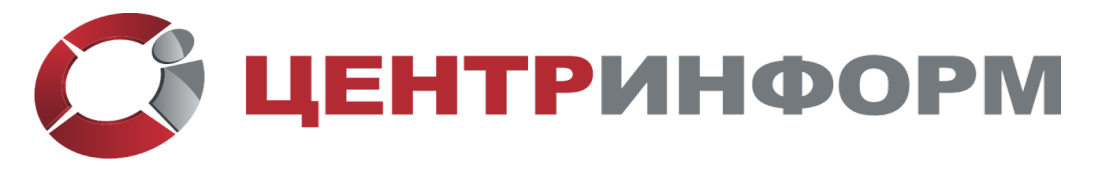

Декларирование розницы ЭП для электронных торгов Системная интеграция (343) 295-18-95 <u>www.ci66.ru</u>

| Безопасно           | ость Windows                                                         | × |  |  |  |  |  |  |
|---------------------|----------------------------------------------------------------------|---|--|--|--|--|--|--|
| Выбор               | Выбор сертификата                                                    |   |  |  |  |  |  |  |
| Сайту er<br>данные: | ruz.zakupki.gov.ru требуются ваши учетные<br>:                       |   |  |  |  |  |  |  |
| E                   | 000 "                                                                |   |  |  |  |  |  |  |
| ٣                   | Издатель: "                                                          |   |  |  |  |  |  |  |
|                     | Действителен с: 27.07.2018 по 27.07.2019                             |   |  |  |  |  |  |  |
|                     | Просмотреть свойства сертификата                                     |   |  |  |  |  |  |  |
| Больше              | вариантов                                                            | _ |  |  |  |  |  |  |
|                     | ООО """<br>Издатель: ""<br>Действителен с: 27.07.2018 по 27.07.2019  |   |  |  |  |  |  |  |
| m                   | 000 " 00020 000000000000000000"                                      |   |  |  |  |  |  |  |
|                     | Издатель: "Действителен с: 13.06.2019 по 13.06.2020                  |   |  |  |  |  |  |  |
|                     | ООО "РОМАШКА"<br>Издатель: "Действителен с: 13.06.2019 по 13.06.2020 | ) |  |  |  |  |  |  |
|                     | ОК Отмена                                                            |   |  |  |  |  |  |  |

3 этап — продолжение регистрации в ЕРУЗ (eruz.zakupki.gov.ru)

3.1. После автоматического перехода на форму «Регистрация участника закупки» большинство данных юридического лица РФ уже заполнены системой. Пользователь вносит максимально возможную сумму для заключения контракта по результатам электронных процедур и указывает часовой пояс (например, московское время — MSK +00: (UTC +03:00)).

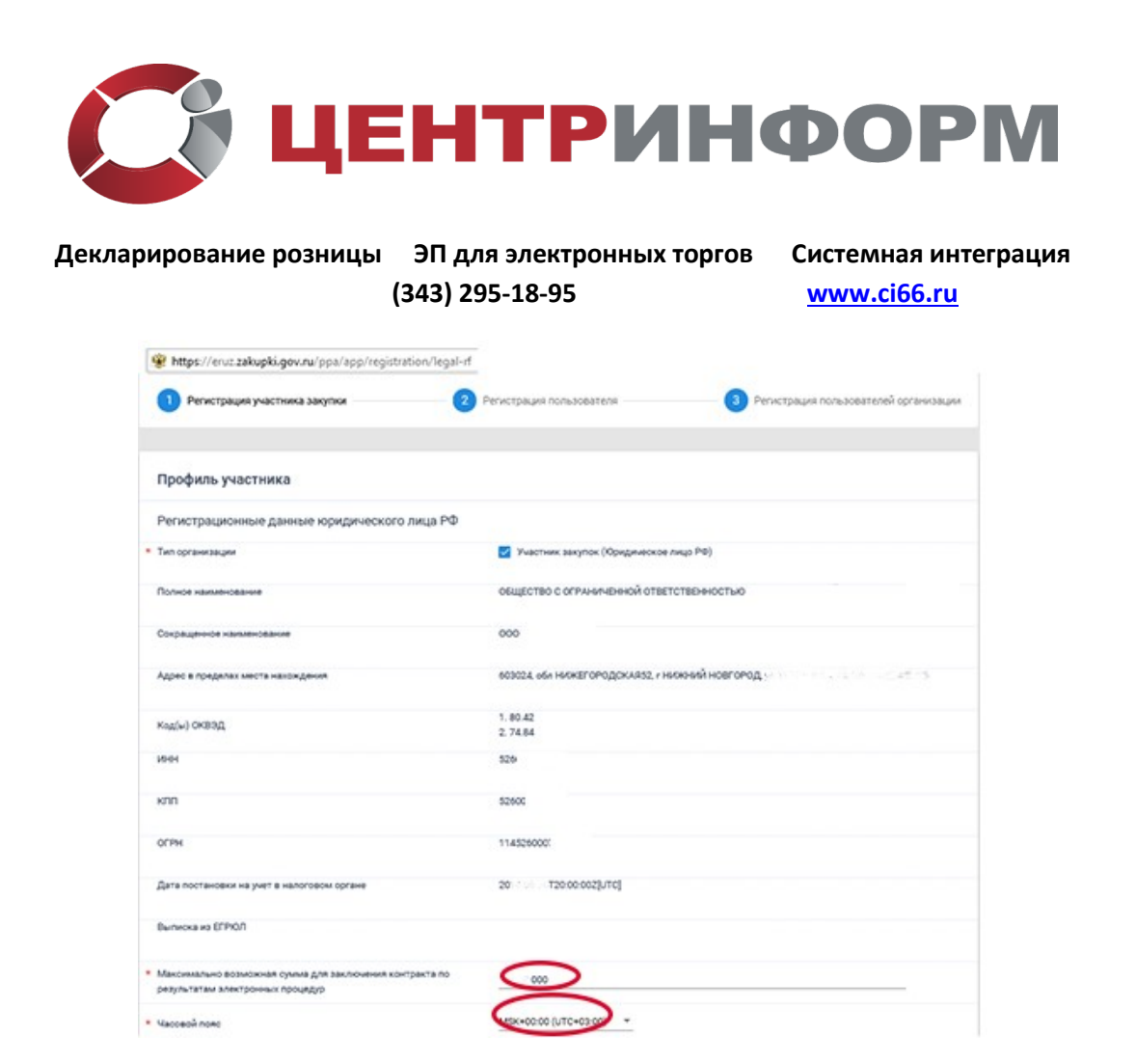

Примечание: Обратите внимание на поле «Выписку из ЕГРЮЛ. Данное поле неактивно, что подразумевает автоматическую загрузку документа системой.

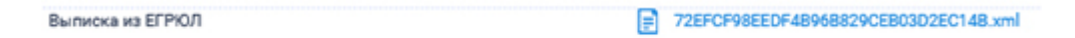

3.2. В разделе «Сведения о лицах, имеющих право без доверенности действовать от имени юридического лица» нужно внести вид документа, удостоверяющий личность и его реквизиты. Заполненные данные нужно сохранить.

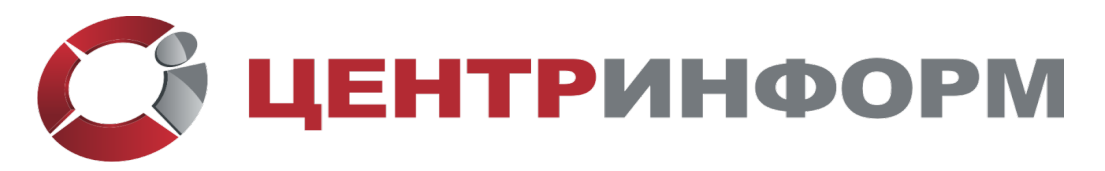

Декларирование розницы ЭП для электронных торгов (343) 295-18-95

Системная интеграция <u>www.ci66.ru</u>

| Сведения о лицах, имеющих право без доверенности ,                                     | действовать от имени юридического лица                                                 |
|----------------------------------------------------------------------------------------|----------------------------------------------------------------------------------------|
| ФИО                                                                                    |                                                                                        |
| ИНН                                                                                    |                                                                                        |
| Должность                                                                              | ГЕНЕРАЛЬНЫЙ ДИРЕКТОР                                                                   |
| Вид документа, удостоверяющего личность                                                | □acnopr PΦ                                                                             |
| Паспортные данные                                                                      |                                                                                        |
|                                                                                        |                                                                                        |
| * Серия:                                                                               | Проекрыте весденные данные                                                             |
|                                                                                        |                                                                                        |
| * Номер:                                                                               | Номер паспорта                                                                         |
| * Номер:<br>* Дата рождения:                                                           | Номер паспорта                                                                         |
| * Номер:<br>* Дата рождения:<br>* Кем выдан:                                           | Номер паспорта<br>дд.мм.rrr 🗎<br>Орган, выдавший паспорт                               |
| * Номер:<br>* Дата рождения:<br>* Кем выдан:<br>* Дата выдачи:                         | Номер паспорта<br>дд. мм.rrr 🗎<br>Орган, выдавший паспорт<br>дд. мм.rrrr 🗎             |
| * Номер:<br>* Дата рождения:<br>* Кем выдан:<br>* Дата выдачи:<br>* Код подразделения: | Номер паспорта<br>дд. мм.rrr 🗎<br>Орган, выдавший паспорт<br>дд. мм.rrrr 🗎<br>Код. под |

3.3. После заполнения контактной информации следует прикрепить соответствующие файлы в раздел «Документация»:

— копии учредительных документов юридического лица: прошитый, пронумерованный, скрепленный печатью и подписью устав (все страницы);

— решение (копия решения) о согласии на совершение или о последующем одобрении крупных сделок по результатам электронных процедур от имени участника закупки — юридического лица с указанием максимальных параметров условий одной сделки.

Примечание: Кликнув на кнопку «Выбрать», пользователь указывает путь к нужному файлу, который затем необходимо прикрепить соответствующей кнопкой.

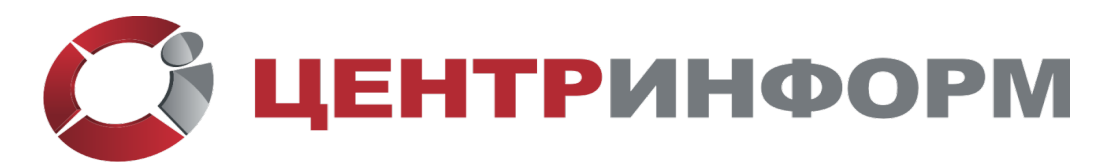

Декларирование розницы ЭП для электронных торгов (343) 295-18-95

Системная интеграция www.ci66.ru

| Почтовый адрес                                      | 603093, r. H. Новгород                                    |  |
|-----------------------------------------------------|-----------------------------------------------------------|--|
| Адрес зл. понты                                     | фирли                                                     |  |
| Адрес ъл. почты для получения системных уведомлений | -@erto.ru                                                 |  |
| Телефон                                             | Kild organiu Hoved herefore Antiverse<br>•7 (2001/s 2001) |  |
| Адрес сайта в сети интернет                         | Адрес сайта в сети Интернет                               |  |
| Документация                                        |                                                           |  |
| Копин учредительных документов<br>• Путь к файлу    | 1<br>Budgette<br>Coulor une surdigene                     |  |
|                                                     |                                                           |  |

3.4. Руководитель регистрирует пользователя (себя).

| Регистрация участника закупки                                           | 2 Репистрация пользователя | Э Регистрация пользователей организации |
|-------------------------------------------------------------------------|----------------------------|-----------------------------------------|
|                                                                         |                            |                                         |
| Сведения о пользователе                                                 |                            |                                         |
| 04/0                                                                    |                            |                                         |
| Должность                                                               | Руководитель               |                                         |
| Полномочия пользователя                                                 | CHEF                       |                                         |
| • Адрес зл. поиты                                                       | С-гофинрли                 |                                         |
| <ul> <li>Адрес эл. почты для получения системных уведомлений</li> </ul> | ି ପ୍ରକାର ମଧ                |                                         |
| * Tenedow                                                               | •7 (11011100)              |                                         |
|                                                                         |                            | Отмена Далее                            |

3.5. На экране «Размещение информации в едином реестре участников закупок» пользователь проверяет правильность заявки: реквизиты и прочие данные, а также прикрепленные документы. В случае если все корректно, то переход на следующий экран осуществляется нажатием кнопки «Подписать и отправить».

3.6. Регистрация участника закупки в ЕИС и ЕРУЗ пройдена.

| Уведомление |  |  |
|-------------|--|--|
| Registered  |  |  |
| OK          |  |  |